画面のレイアウトが崩れる事象の解消手順を以下に示します。

## 【解消手順】

※画面は Internet Explorer11 になります。

① Internet Explorer からインターネットオプションを表示します。

| ●登記・供託オンライン申請システム 登記ねっと 件託ねっと - Internet Explorer                                                                                                    | _ <u>-</u>                                                                                                    |
|----------------------------------------------------------------------------------------------------|----------------------------------------------------------------------------------------------------|
| 🜀 🕞 💌 🌀 https://www.touki-lyoutaku-online.moj.go.jp/index.htt 🔎 💌 🔒 🚧 🌌 登記・供託オンライン申請シス 🗙 📃                                                                                           | ሰ 🛧 🌞                                                                                                    |
| まませんのままた。 登記・供託オンライン申請システム 登記をつと供託をつと                                                                                                    | 日本 (10%) (100%) (10 |
| トップページ<br>登記・供託オンライン<br>申請システムとは 登記ねっと 供託ねっと ダウンロード オンライン申請 FAQ(よくある類問)<br>ご利用上の注意 お問い合わせ サイトマップ                                                                                     | ダウンロードの表示(N) Ctrl+J<br>アドオンの管理(M)<br>F12 開発者ツール(L)<br>ビン留助サイト(G)                                                                                                    |
| トップペーシブ                                                                                                    | 互換表示設定(B)                                                                                                    |
| 初めて利用する<br>方はこちら       ログイン         申請者情報登録       かんたん証明書請求はこちら<br>かんたん証明書請求はこちら<br>体練コーナーはこちら<br>操作手引書(簡易版)もご覧ください。       かんたん証明書請求、供話かんたん申<br>請・申請用総合いフトから行った申請・請求<br>の処理状況の照会はこちら |                                                                                                    |
| ≫ 申請用総合ソフト<br>供託かんたん申請<br>は、申請者情報登録が必要です。                                                                                                    | :                                                                                                    |
| >> 操作手引書         供託かんたん申請はこちら         ※         「ご利用環境」はこちらからご確認べたさ                                                                                                    |                                                                                                    |
| ■ かんたん証明書請求とは                                                                                                    |                                                                                                    |

- ② インターネットオプション画面の「全般」タブを選択し、閲覧の履歴欄に表示されている「削除」ボタンをクリック
  - します。

| ብンターネット オブション <u>? ×</u>                             |  |
|------------------------------------------------------|--|
| 全般 セキュリティープライバシー コンテンツ 接続 プログラム 詳細設定                 |  |
| ホーム ベージ                                              |  |
| λ λ λ λ λ λ λ λ λ λ λ λ λ λ λ λ λ                    |  |
|                                                      |  |
|                                                      |  |
| 、「「「「「「「「」」」」「「「「「「」」」」「「「「「」」」」」「「「「」」」」            |  |
| ○ 前回のセッションのタブから開始する( <u>B</u> )                      |  |
| ◎ ホーム ページから開始する(旦)                                   |  |
| タノ                                                   |  |
|                                                      |  |
| 閲覧の履歴<br>一時ファイル、履歴、Cookie、保存されたパスワード、および Web フォームの情  |  |
| 報を削除します。                                             |  |
| ○ 終了時に閲覧の燈燈を削除9 8(W)<br>削除(D) 設定(S)                  |  |
| デザイン = = = = = = = = = = = = = = = =                 |  |
| 色(Q)         言語(L)         フォント(N)         ユーザー補助(E) |  |
|                                                      |  |
| OK キャンセル 適用( <u>A</u> )                              |  |

- ③ 「閲覧の履歴の削除」画面で以下のチェックを外します。
  - ・お気に入り Web サイトデータを保持する(R)
  - ・フォームデータ(F)
  - ・パスワード(P)
  - ・追跡防止、ActiveX フィルター、および Do Not Track のデータ(K)

その他のチェックボックスにチェックを入れた状態で、「削除」ボタンをクリックします。

※チェックボックスにチェックを入れた情報が削除されることにご留意してください。

| 閲覧の履歴の削除                                                                                                    |  |
|----------------------------------------------------------------------------------------------------|--|
| □ お気に入り Web サイト データを保持する(R)<br>お気に入り Web サイトの基本設定を保持したり、ページを素早く表示したりするため<br>に使用される、Cookie とインターネットー時ファイルを保持します。 |  |
| ✓ インターネット一時ファイルおよび Web サイトのファイル( <u>I</u> )                                                                     |  |
| 情報をすばやく表示するために保存された Web ページ、イメージおよびメディア<br>のコピーです。                                                              |  |
| ☑ クッキーと Web サイト データ( <u>O</u> )                                                                                 |  |
| 基本情報の保存または Web サイトのパフォーマンス向上のために Web サイト<br>によってコンピューターに格納されたファイルまたはデータベースです。                                   |  |
| ☑ 屆歴(日)                                                                                                    |  |
| 閲覧した Web サイトの一覧です。                                                                                              |  |
| ✓ ダウンロードの履歴(W)                                                                                                  |  |
| ダウンロードしたファイルの一覧です。                                                                                              |  |
| □ フォーム データ(E)                                                                                                   |  |
| フォームに入力した情報を保存したものです。                                                                                           |  |
| □ パスワード( <u>P)</u>                                                                                              |  |
| 以前アクセスした Web サイトにサインインするときにパスワードが自動入力されるよう<br>に、パスワード情報を格納したファイルです。                                             |  |
| 「追跡防止、ActiveX フィルター、および Do Not Track のデータ(K)                                                                    |  |
| フィルター処理から除外される Web サイトの一覧、閲覧した情報を自動的に流出させ<br>ている可能性があるサイトを検出するために追跡防止が使用するデータ、および Do                            |  |
| Not Track 要求に対する例外です。                                                                                           |  |
| <u>閲覧の履歴の削除についての詳細</u> 削除( <u>D</u> ) キャンセル                                                                     |  |

④ 閲覧の履歴削除後, 起動している Internet Explorer を全て閉じ, 再度起動してください。